## 南京医科大学康达学院毕设系统论文检测操作流程

一、论文定稿阶段(2次检测机会):学生自主提交检测。由学生端在毕设系统内定稿列表上传稿件。学生确认论文无误后点击左上角提交检测按钮(参考下图)。第二次检测结果为最终考核,学生符合学校要求重复率(总相似比)低于25%才可参加答辩。

| 🎯 维普毕业设计(论文)管理系 | 统    | Ξ                            | 22         | G          |        |        |       | ( + )                       | 10 ¥ ±          | <u>俞</u> 2023届 | 2 测试班级        | 8 stu05[stu05] | • •  |
|-----------------|------|------------------------------|------------|------------|--------|--------|-------|-----------------------------|-----------------|----------------|---------------|----------------|------|
| □ 消息管理          | •    | 《 ①首页                        | 定種         | <b>i</b> × |        |        |       |                             |                 |                |               |                | »    |
| Ⅲ 选题管理          | -    | 编辑定稿                         |            |            |        |        |       |                             |                 |                |               |                |      |
| AI 过程管理         | •    |                              | 组织         | 请选择        |        | 课题名称   |       |                             | 姓名              |                |               |                |      |
| 开题报告            |      | I4                           | 号/学号       |            | 状态     |        | 所有    | ~                           | 辩次 所            | 有              | ▼ 更多筛选条件 Q 搜索 |                |      |
| 中期检查            |      |                              |            |            |        |        |       |                             |                 |                |               |                |      |
| 初稿 第一           | -55: |                              |            |            |        |        |       |                             |                 |                |               |                | 99 © |
| 定稿              |      |                              | 课题名称       |            | 指导教师姓名 |        | 带牛树之  | ₩ <b>#₩</b> ₽ <sup>\$</sup> | 学生新星组织          | 状态             | 操作            |                |      |
| 指导日志            |      |                              | DKRE LI TO | 第三步: 公     | 」选数据   | 相合机中工业 | 71211 | チエチち                        | <b>子王//调曲</b> 版 | 51.04          | 3811          |                |      |
| □ 最终稿           | -    |                              | 测试课题       | a          | tea05  | tea05  | stu05 | stu05                       | 测试学院~测试专业~测试3   | 账 完成           | 查看            |                |      |
| ▲ 个人设置          | -    | < 1 > 則第 1 耳 職定 共1条 20 条/页 ; |            |            |        |        |       |                             |                 |                |               |                |      |
| ⊙ 下载中心          | -    |                              |            |            |        |        |       |                             |                 |                |               |                |      |

## 温馨提示:

1、检测次数有限,学生操作检测时请确保稿件无误后慎重提交。第二次检测时稿件状态为等待老师审核则需指导老师审核退回以后学生才可进行第二次检测。
2、检测内容:上传的论文为完整的论文文档,包含封面、目录、摘要、关键词、正文、参考文献、致谢、附录等所有部分。在文本格式被正确识别的情况下,系统只检测中英文摘要、正文部分。其余非论文内容请在系统附件框上传。

3、如学生在写作过程中需要进行预查重参考使用以下维普官方预检地址:

https://vpcs.fanyu.com/personal/njmukdc 该地址为收费服务。请根据自身情况自行 注册后自愿使用,费用由维普公司收取。

4、维普检测提供 24 小时线上咨询服务,如有问题请在学生问题服务 QQ 群内提问。群号: 629252268

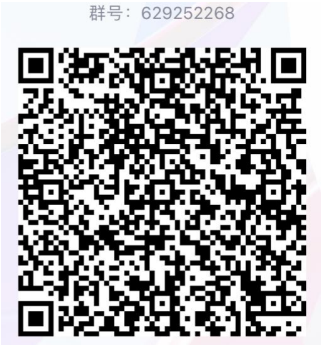